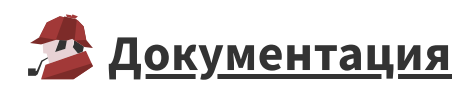

## Активация программного SP-ключа online

Для успешной активации ключа требуется:

- Установленный драйвер Guardant версии не ниже 7.0.
- Утилита GuardantActivationWizard.exe, поставляющаяся в комплекте с SP-ключом (входит в состав дистрибутива Loginom).
- Запрограммированный шаблон ключа Guardant SP (файл вида \*.grdvd).
- Серийный номер вида 9XZrwR-XXXXX-7NGDyS-XXXXX-qZGBcW-XXXXX-XoLBXF-xwqwXv-8оЕО0оxXXXX .
- Компьютер, где будет выполняться активация, в процессе инициализации ключа должен иметь доступ к серверу активации по адресу https://sp.guardant.ru .

**Важно**: Особенностью Guardant SP является криптографическая привязка к оборудованию, т.е. активированный ключ нельзя использовать на другом компьютере.

Чтобы активировать ключ Guardant SP, запустите мастер активации GuardantActivationWizard.exe и следуйте его указаниям (если установка Loginom выполнена с настройками по умолчанию, то утилиту можно найти в меню Windows "Пуск", пункт Loginom 6, а также в папке C:\Program Files\Loginom\Guardant ):

**1.** При помощи кнопки "Указать файл лицензии" выберите путь к файлу вида \*.grdvd. Проверьте настройки Интернет-соединения и нажмите на кнопку "Далее":

| 🌋 Мастер активации G | iuardant                                                                   |                                                           |                                                              |                                          | Z                                            | 23       |  |
|----------------------|----------------------------------------------------------------------------|-----------------------------------------------------------|--------------------------------------------------------------|------------------------------------------|----------------------------------------------|----------|--|
| c                    | Вас приветств<br>Пожалуйста, укажи<br>нажмите кнопку 'Да<br>Указать файл л | <b>сует мастер</b><br>ге файл лицензи<br>лее>'<br>ицензии | <b>активации ли</b><br>ии или выберите е                     | ицензий Gu<br>го из списка на<br>Настрой | uardant<br>ийденных. Затем<br>іки соединения |          |  |
|                      |                                                                            |                                                           |                                                              | Разработник                              |                                              |          |  |
|                      | Loginom Persona                                                            | Loginom Personal                                          |                                                              |                                          | Loginom                                      |          |  |
|                      |                                                                            |                                                           |                                                              | -                                        |                                              | 57       |  |
|                      | открыть                                                                    |                                                           |                                                              |                                          |                                              |          |  |
|                      | Папк                                                                       | a: 📗 Guardant                                             |                                                              | •                                        | G 🤌 📂 🖽 r                                    |          |  |
|                      | - An                                                                       | Имя                                                       | *                                                            |                                          | Дата изменения                               | Тип      |  |
|                      |                                                                            | GrdVD_Te                                                  | mplate_2019_04_16_1                                          | time_8001029                             | 20.09.2019 11:48                             | Файл "GR |  |
|                      | места                                                                      |                                                           |                                                              |                                          |                                              |          |  |
| English Pe           | жим (<br>Рабочий стол                                                      | 1                                                         |                                                              |                                          |                                              |          |  |
|                      | <b>Библиотеки</b>                                                          |                                                           |                                                              |                                          |                                              |          |  |
|                      | Kaususta                                                                   |                                                           |                                                              |                                          |                                              |          |  |
|                      | Компьютер                                                                  | •                                                         |                                                              |                                          |                                              | 4        |  |
|                      |                                                                            | Имя файла:                                                | Имя файла: GrdVD_Template_2019_04_16_time_8001029: ▼ Открыть |                                          |                                              |          |  |
|                      |                                                                            | Тип файлов:                                               | Файлы лицензий                                               | ă Guardant (*.grdv                       | d) 🔻                                         | Отмена   |  |

2. Укажите в поле ввода серийный номер для активации. Нажмите на кнопку "Далее":

| Мастер активации Gua                                                                                                    | rdant           |               | Σ            |  |  |  |
|----------------------------------------------------------------------------------------------------|-----------------|---------------|--------------|--|--|--|
| Ввод серийного номера<br>Пожалуйста, введите серийный номер продукта. Номер может быть указан на диске с программой или на ее<br>упаковке |                 |               |              |  |  |  |
|                                                                                                    |                 |               |              |  |  |  |
|                                                                                                    |                 |               |              |  |  |  |
| T56h9U-                                                                                                    | -u#voCf-D41cHN- | -MCAYBC       | $\checkmark$ |  |  |  |
|                                                                                                    |                 |               |              |  |  |  |
|                                                                                                    |                 |               |              |  |  |  |
|                                                                                                    |                 |               |              |  |  |  |
|                                                                                                    |                 |               |              |  |  |  |
|                                                                                                    |                 |               |              |  |  |  |
|                                                                                                    |                 | <Назад Далее> | Отмена       |  |  |  |

Мастер производит необходимый обмен информацией с драйвером ключа и сервером активации. При этом происходит проверка введенного серийного номера, а также перешифрование файла программного ключа с использованием контрольных значений комплектующих компьютера.

3. Если активация прошла успешно, мастер выдает завершающее диалоговое окно:

| 🕱 Мастер активации G | Guardant                                                | 22 |
|----------------------|---------------------------------------------------------|----|
|                      | Завершение активации                                    |    |
|                      | Активация лицензии 'Loginom Personal' успешно завершена |    |
|                      | Готово                                                  |    |

Если в процессе активации возникли каки-либо ошибки, то напишите об этом на e-mail.